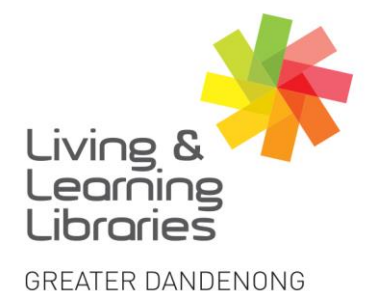

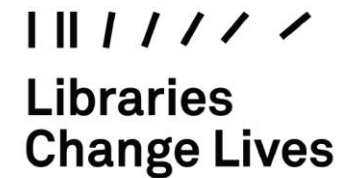

imagine, explore, discover

# **OverDrive – Signing in on a Desktop**

1. Type https://www.greaterdandenong.vic.gov.au/our-collections/digital-library Next, click on A-Z of all Online Services.

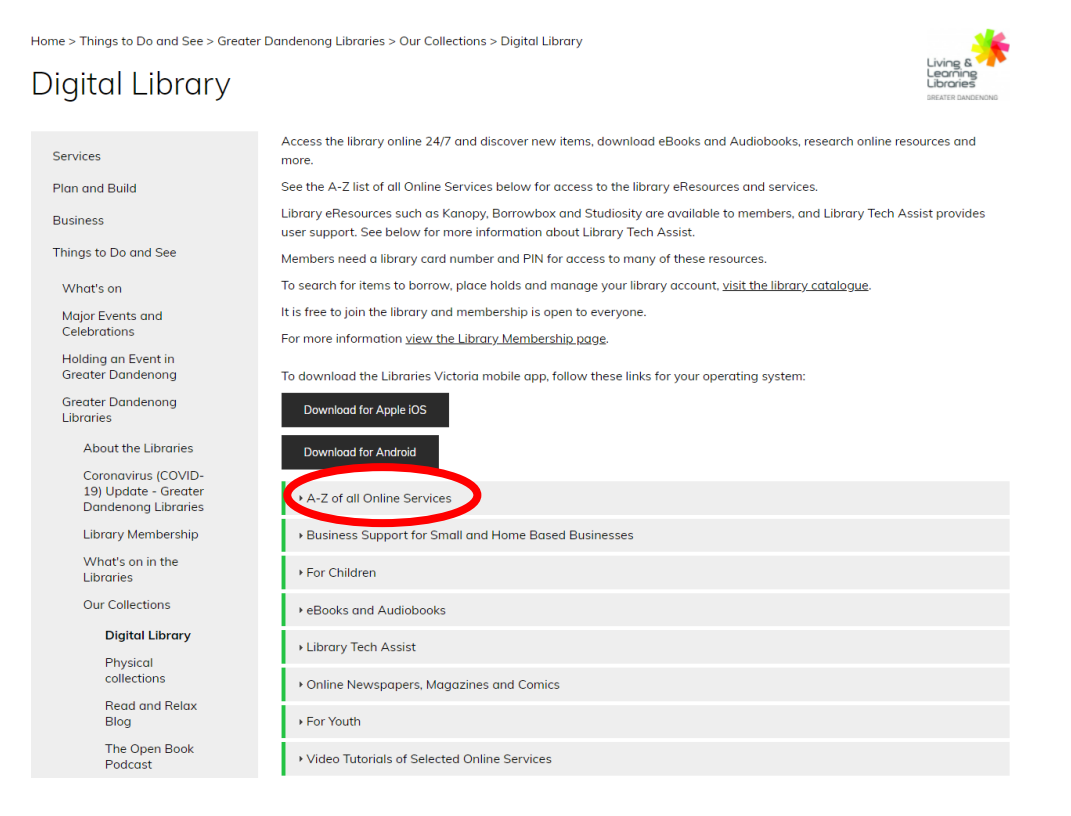

### 2. Scroll down to OverDrive. Then, Click on OverDrive.

#### **MyIBISWorld**

Comprehensive collection of Australian business and marketing related research.

## OverDrive

service that lets you borrow digital content like eBooks, Audiobooks, online magazines and comics anytime,  $\Delta$  tree anywhere.

#### Oxford Dictionaries Premium

The home of Oxford Dictionaries' premium language resources for English, Arabic, Chinese, French, German, Italian, Portuguese, Russian and Spanish.

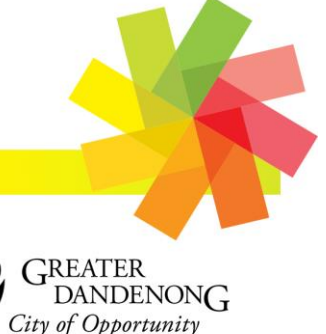

Springvale Library 5 Hillcrest Grove, Springvale

Dandenong Library 225 Lonsdale Street, Dandenong

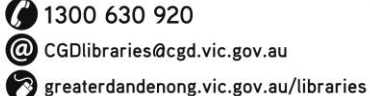

@ CGDlibraries@cgd.vic.gov.au

0.0.2

TTY: 133 677 RELAY SERVICE Speak and listen: 1300 555 727 Online: relayservice.gov.au TIS: 13 14 50

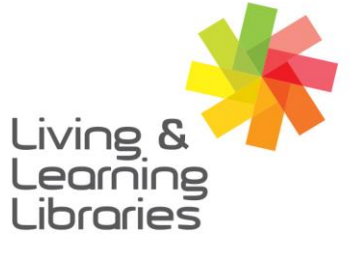

## I II / / / / / Libraries Change Lives

# imagine, explore, discover

GREATER DANDENONG

3. Sign In

| Sign in                                                                                                    | ©Llanguage ✓ Feedback Recent undates Help |                            |
|----------------------------------------------------------------------------------------------------|-------------------------------------------|----------------------------|
| Living & Kerning Kerning Kerni | Q Search                                  | Click<br>' <b>Sign In'</b> |
| Try Libby, our new app for enjoying ebooks and audiobooks!                                                                                                    | ×                                         | -                          |

4. Type in your details

| Type your<br>Library<br>Card<br>Number and<br>Library PIN | Velcome!<br>Please sign in:<br>A10900000<br>PIN © |  |
|-----------------------------------------------------------|---------------------------------------------------|--|
|                                                           | Click 'Sign In'                                   |  |

Now you are ready to download items – Go to the *Factsheet* - **OverDrive** – **Downloading eBooks and eAudiobooks** - to start enjoying OverDrive.

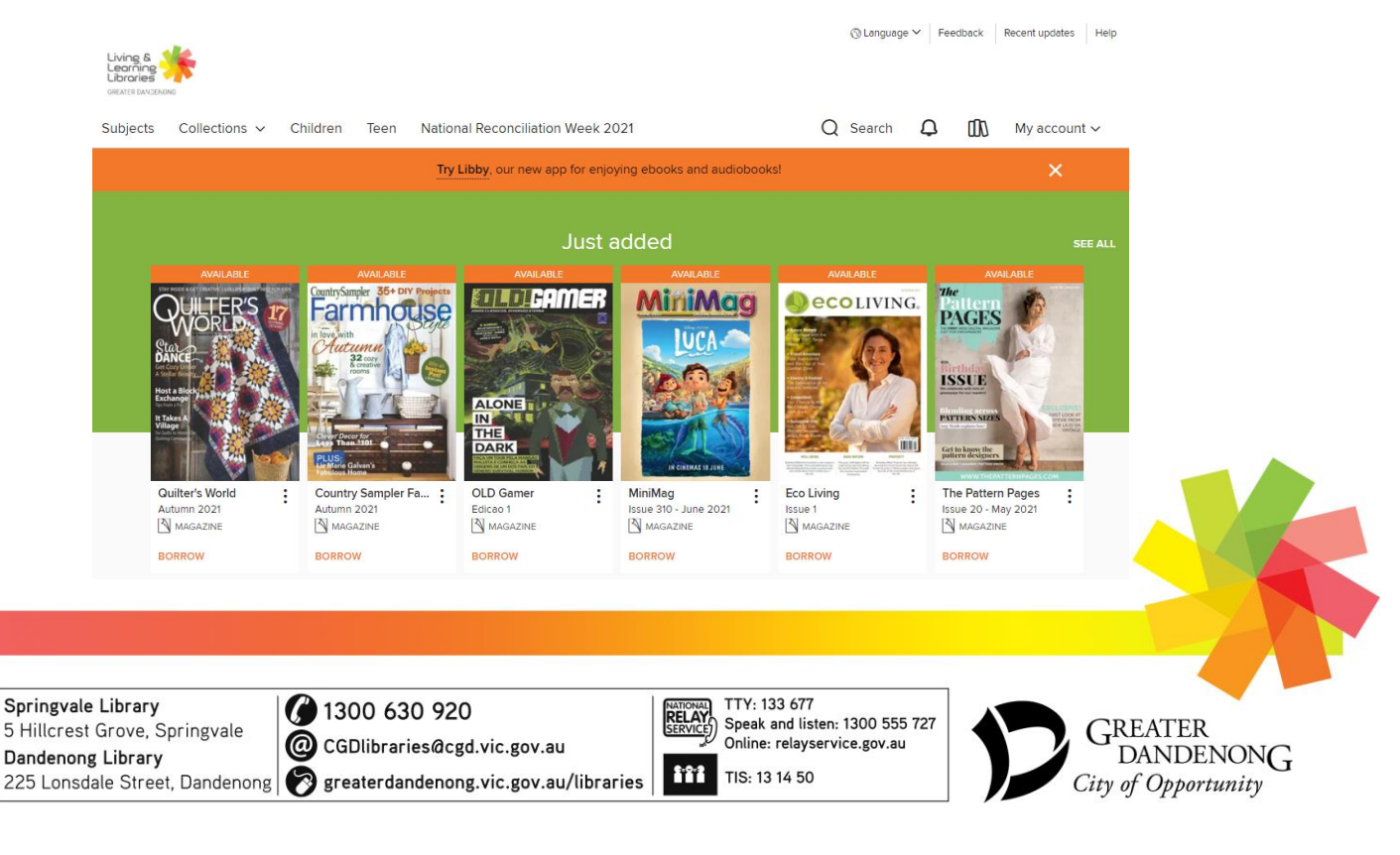